操作手册

1.進入人事服務網->選取"e 等公務園+學習平臺->至"首頁"->所有加盟專區點選" 臺中市政府"->點"開始查詢"

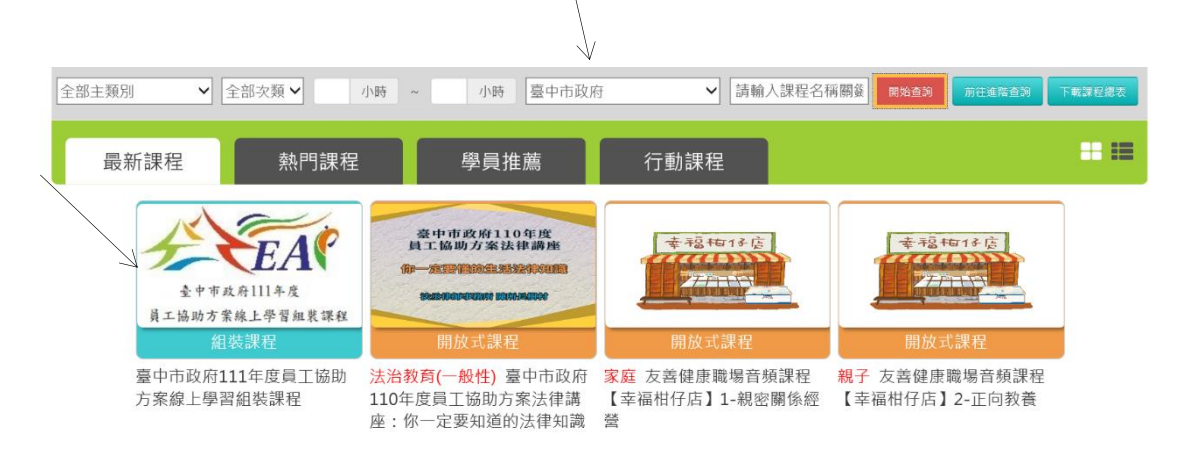

2.點選"臺中市政府111年度員工協助方案線上學習組裝課程->整批選課

| 首頁 > 組裝課程                             | · · · · · · · · · · · · · · · · · · ·              |
|---------------------------------------|----------------------------------------------------|
| KE                                    | 臺中市政府111年度員工協助方案線上學習組裝課程                           |
| TEAN EAN                              | 報名期間:從 2022-01-27 到 2022-12-31<br>上課期間:從 即日起 到 無限制 |
| 臺中市政府111年度<br>員工協助方案線上學習組裝課程          | 整批選課                                               |
| · · · · · · · · · · · · · · · · · · · |                                                    |
|                                       | ● 学見推薦 ● 22°C 時時参量 ヘロ                              |

3.點選"課程資訊"->選取課程清單中任一堂課程->上課去

| 課程介紹                 | 課程資訊             |                            |
|----------------------|------------------|----------------------------|
|                      |                  | -                          |
| 臺中市政府111年度員          | 工協助方案線上學習        | 組裝課程                       |
|                      |                  |                            |
| ■ 課程清單               |                  |                            |
| • PTAICHUNG11110     | 0024 - 友善健康職場音頻課 | <b>果程【幸福柑仔店】1-親密關係經營</b>   |
| (認證時數 <b>:1.0</b> 小時 | Ŧ)               |                            |
| • PTAICHUNG11110     | 0023 - 友善健康職場音頻課 | <b>果</b> 程【幸福柑仔店】2-正向教養 (認 |
| 證時數: <b>1.0</b> 小時)  |                  |                            |